## How to download the Paycor mobile app:

- 1) Download the Paycor Mobile app. You must create your Paycor account before you are able to log in on the app.
  - For IPHONE and IPAD:
    - Open the App Store and search for Paycor.
    - Locate the Paycor Mobile app and click the "get" button.

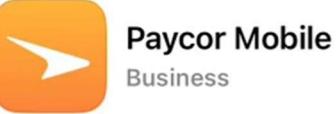

Get

Once you open the app, you will be directed to login. You can enable
Face ID if you wish.

| Sign In    | 题 Face ID                  |
|------------|----------------------------|
| Username o | or Email                   |
| Password   | ۲                          |
|            | Remember Username          |
|            | Sign In                    |
| Forgot L   | Jsername   Forgot Password |

- For ANDROID devices:
  - Open the Play Store and search for Paycor.
  - Locate the Paycor Mobile app and click the "install" button.

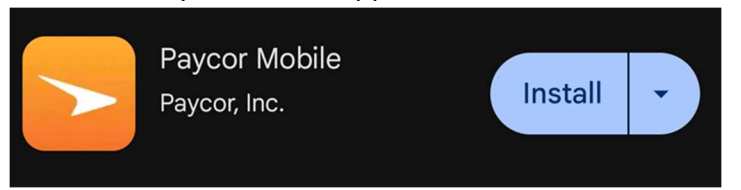

• Once you open the app, you will be directed to login. You can enable FaceID if you wish.

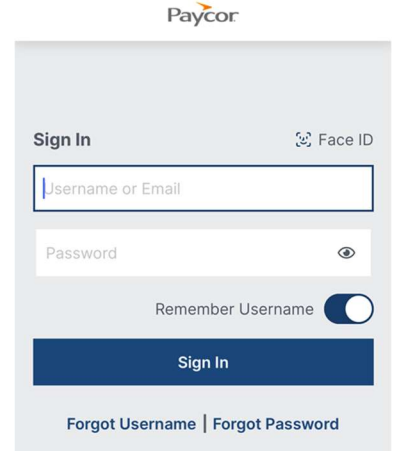